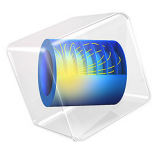

# Vibrating Membrane

This model is licensed under the COMSOL Software License Agreement 6.1. All trademarks are the property of their respective owners. See www.comsol.com/trademarks.

# Introduction

In the following example, you compute the natural frequencies of a pretensioned membrane using the 3D Membrane interface. This is an example of "stress stiffening"; where the transverse stiffness of a membrane is directly proportional to the tensile force.

The results are compared with the analytical solution.

# Model Definition

The model consists of a circular membrane, supported along its outer edge.

# GEOMETRY

- Membrane radius, R = 0.25 m
- Membrane thickness, h = 0.2 mm

# MATERIAL

- Young's modulus, E = 200 GPa
- Poisson's ratio, v = 0.33
- Mass density,  $\rho = 7850 \text{ kg/m}^3$

# CONSTRAINTS

The outer edge of the membrane is supported in the transverse direction. Two points have constraints in the in-plane direction in order to avoid rigid body motions.

# LOAD

The membrane is pretensioned by in the radial direction with  $\sigma_i = 100$  MPa, giving a membrane force  $T_0 = 20$  kN/m.

# Results and Discussion

The analytical solution for the natural frequencies of the vibrating membrane given in Ref. 1 is:

$$f_{ij} = \frac{k_{ij}}{2\pi R} \sqrt{\frac{T_0}{h\rho}} \tag{1}$$

The values  $k_{ij}$  are derived from the roots of the Bessel functions of the first kind.

#### 2 | VIBRATING MEMBRANE

In Table 1 the computed results are compared with the results from Equation 1. The agreement is very good. The mode shapes for the first six modes are shown in Figure 1 through Figure 6. Note that some of the modes have duplicate eigenvalues, which is a common property for structures with symmetries.

| Mode<br>number | Factor                   | Analytical<br>frequency (Hz) | COMSOL result (Hz) |
|----------------|--------------------------|------------------------------|--------------------|
| 1              | $k_{10}$ = 2.4048        | 172.8                        | 172.8              |
| 2              | $k_{11} = 3.8317$        | 275.3                        | 275.3              |
| 3              | $k_{11} = 3.8317$        | 275.3                        | 275.3              |
| 4              | $k_{12} = 5.1356$        | 369.0                        | 369.0              |
| 5              | $k_{12} = 5.1356$        | 369.0                        | 369.0              |
| 6              | k <sub>20</sub> = 5.5201 | 396.6                        | 396.7              |

TABLE I: COMPARISON BETWEEN ANALYTICAL AND COMPUTED NATURAL FREQUENCIES.

#### Eigenfrequency=172.8 Hz Surface: Displacement field, Z-component (m)

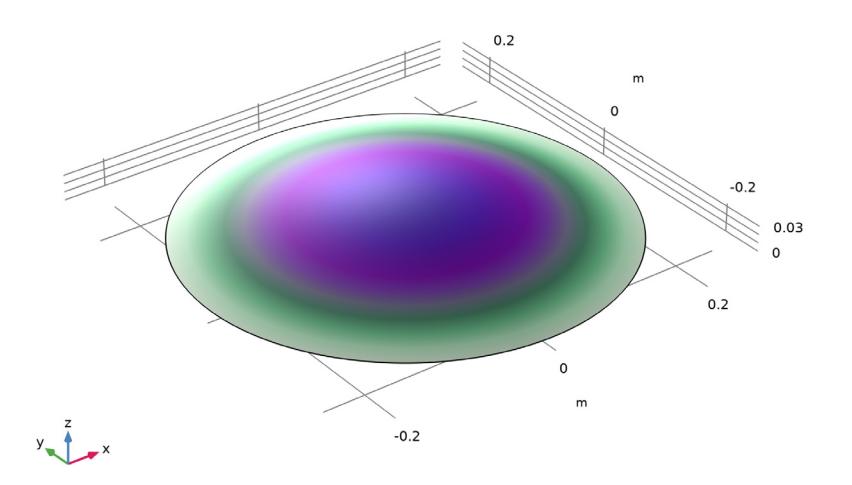

Figure 1: First eigenmode.

Eigenfrequency=275.33 Hz Surface: Displacement field, Z-component (m)

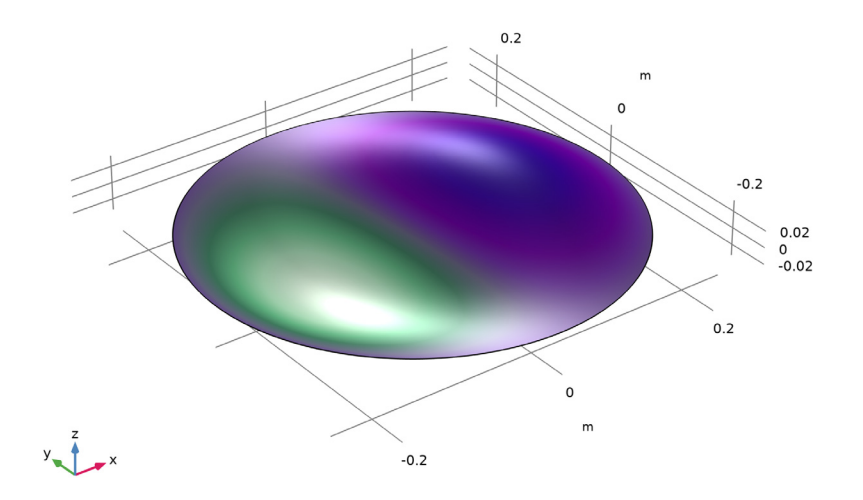

Figure 2: Second eigenmode.

# 4 | VIBRATING MEMBRANE

#### Eigenfrequency=275.33 Hz Surface: Displacement field, Z-component (m)

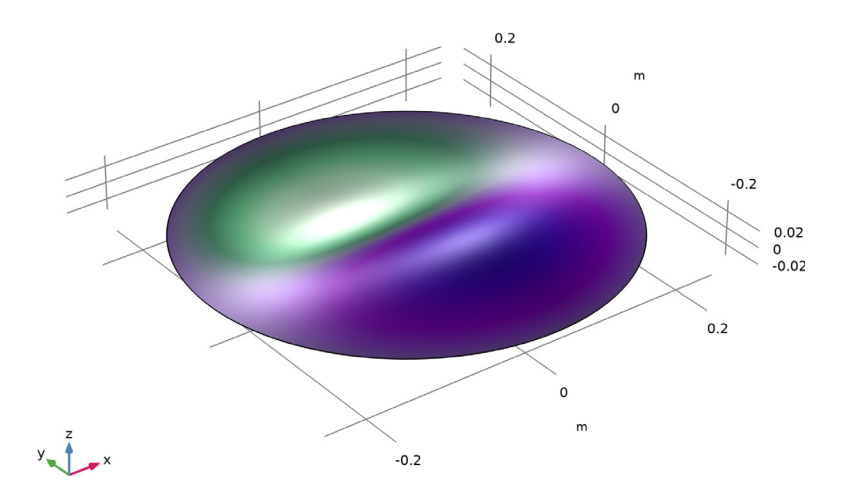

Figure 3: Third eigenmode.

Eigenfrequency=369.06 Hz Surface: Displacement field, Z-component (m)

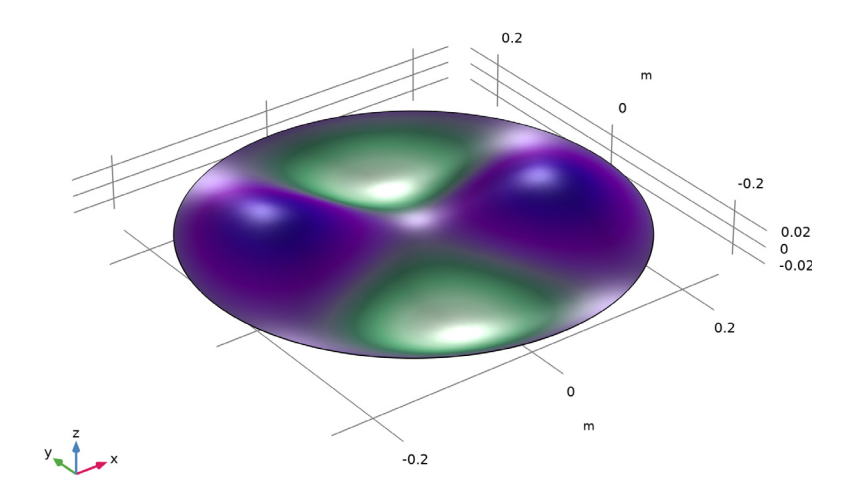

Figure 4: Fourth eigenmode.

#### Eigenfrequency=369.06 Hz Surface: Displacement field, Z-component (m)

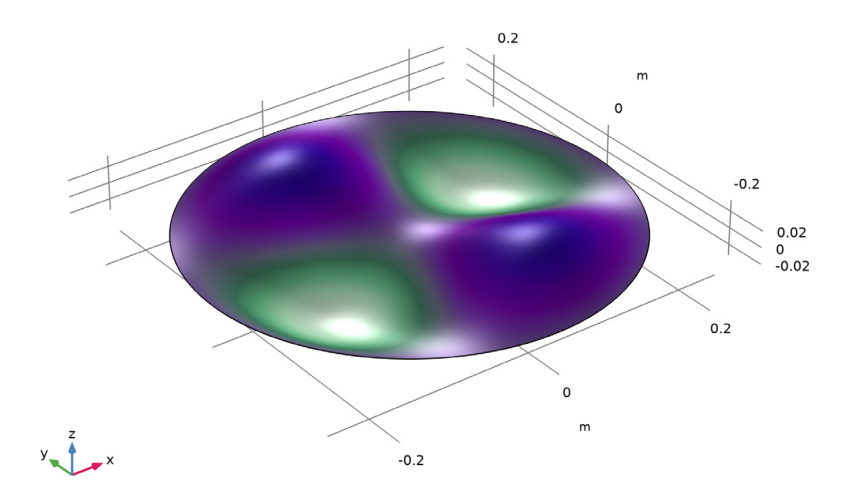

Figure 5: Fifth eigenmode.

Eigenfrequency=396.72 Hz Surface: Displacement field, Z-component (m)

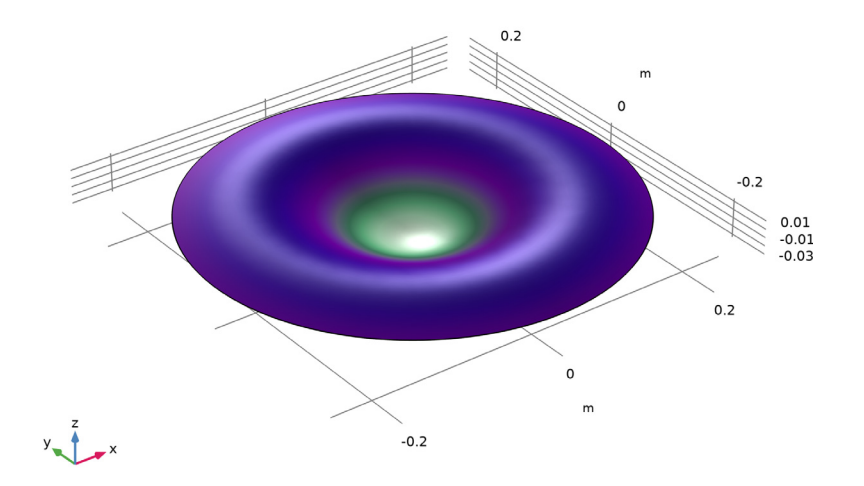

Figure 6: Sixth eigenmode.

An eigenfrequency simulation with a pre-stressed structure can be simulated in two ways. If stresses are known in advance, it is possible to use an initial stress condition. This is shown in the first study.

In a general case, the prestress is given by some external loading, and is thus the result of a previous step in the solution. Such a study would consist of two steps: One stationary step for computing the prestressed state, and one step for the eigenfrequency. The special study type Prestressed Analysis, Eigenfrequency can be used to set up such a sequence. This is shown in the second study in this example.

Since an unstressed membrane has no stiffness in the transverse direction, it is generally difficult to get an analysis to converge without taking special measures. One such method is shown in the second study: A spring foundation is added during initial loading, and is then removed.

# Reference

1. A. Bower, Applied Mechanics of Solids, CRC Press, 2010.

**Application Library path:** Structural\_Mechanics\_Module/ Verification\_Examples/vibrating\_membrane

# Modeling Instructions

From the File menu, choose New.

# NEW

In the New window, click 🕙 Model Wizard.

# MODEL WIZARD

- I In the Model Wizard window, click 间 3D.
- 2 In the Select Physics tree, select Structural Mechanics>Membrane (mbrn).
- 3 Click Add.
- 4 Click 🔿 Study.
- 5 In the Select Study tree, select General Studies>Eigenfrequency.

# 6 Click 🗹 Done.

# **GLOBAL DEFINITIONS**

# Parameters 1

I In the Model Builder window, under Global Definitions click Parameters I.

2 In the Settings window for Parameters, locate the Parameters section.

**3** In the table, enter the following settings:

| Name | Expression                        | Value      | Description                          |
|------|-----------------------------------|------------|--------------------------------------|
| R    | 250[mm]                           | 0.25 m     | Radius                               |
| thic | 0.2[mm]                           | 2E-4 m     | Thickness                            |
| т0   | 100[MPa]*thic                     | 20000 N/m  | Pretension force                     |
| E1   | 200[GPa]                          | 2EII Pa    | Young's modulus                      |
| rho1 | 7850[kg/m^3]                      | 7850 kg/m³ | Density                              |
| nu1  | 0.33                              | 0.33       | Poisson's ratio                      |
| fct  | sqrt(TO/(thic*<br>rho1))/(2*pi*R) | 71.853 1/s | Common factor in natural frequencies |
| f10  | 2.4048*fct                        | 172.79 1/s | 1st natural frequency                |
| f11  | 3.8317*fct                        | 275.32 1/s | 2nd and 3d natural<br>frequencies    |
| f12  | 5.1356*fct                        | 369.01 1/s | 4th and 5th natural frequencies      |
| f20  | 5.5201*fct                        | 396.64 1/s | 6th natural frequency                |

# DEFINITIONS

Cylindrical System 2 (sys2)

- I In the Model Builder window, expand the Component I (compl)>Definitions node.
- 2 Right-click Definitions and choose Coordinate Systems>Cylindrical System.

# GEOMETRY I

Work Plane I (wp1)

- I In the Geometry toolbar, click 🖶 Work Plane.
- 2 In the Model Builder window, click Work Plane I (wpl).
- 3 In the Settings window for Work Plane, click Show Work Plane.

# Work Plane I (wpI)>Circle I (cI)

- I In the Work Plane toolbar, click (•) Circle.
- 2 In the Settings window for Circle, locate the Size and Shape section.
- 3 In the Radius text field, type R.
- 4 In the Model Builder window, right-click Geometry I and choose Build All.
- **5** Click the **Comextents** button in the **Graphics** toolbar.

## MATERIALS

Material I (mat1)

- I In the Model Builder window, under Component I (comp1) right-click Materials and choose Blank Material.
- 2 In the Settings window for Material, locate the Material Contents section.
- **3** In the table, enter the following settings:

| Property        | Variable | Value | Unit  | Property group                         |
|-----------------|----------|-------|-------|----------------------------------------|
| Young's modulus | E        | E1    | Pa    | Young's modulus and<br>Poisson's ratio |
| Poisson's ratio | nu       | nu1   | I     | Young's modulus and<br>Poisson's ratio |
| Density         | rho      | rho1  | kg/m³ | Basic                                  |

# MEMBRANE (MBRN)

Thickness and Offset I

- I In the Model Builder window, under Component I (compl)>Membrane (mbrn) click Thickness and Offset I.
- 2 In the Settings window for Thickness and Offset, locate the Thickness and Offset section.
- **3** In the  $d_0$  text field, type thic.

Linear Elastic Material I

In the Model Builder window, click Linear Elastic Material I.

Initial Stress and Strain I

- I In the Physics toolbar, click 层 Attributes and choose Initial Stress and Strain.
- **2** In the **Settings** window for **Initial Stress and Strain**, locate the **Initial Stress and Strain** section.

**3** In the  $N_0$  table, enter the following settings:

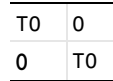

# Prescribed Displacement I

- I In the Physics toolbar, click 🔚 Edges and choose Prescribed Displacement.
- 2 Select all four edges.
- **3** In the **Settings** window for **Prescribed Displacement**, locate the **Prescribed Displacement** section.
- 4 Select the Prescribed in z direction check box.

## Fixed Constraint 1

- I In the Physics toolbar, click 🗁 Points and choose Fixed Constraint.
- **2** Select Point 1 only.

Prescribed Displacement 2

- I In the Physics toolbar, click 📄 Points and choose Prescribed Displacement.
- 2 Select Point 2 only.
- **3** In the **Settings** window for **Prescribed Displacement**, locate the **Prescribed Displacement** section.
- 4 Select the **Prescribed in y direction** check box.

# MESH I

- I In the Model Builder window, under Component I (compl) click Mesh I.
- 2 In the Settings window for Mesh, locate the Physics-Controlled Mesh section.
- 3 From the Element size list, choose Fine.

# STUDY I

Step 1: Eigenfrequency

- I In the Model Builder window, under Study I click Step I: Eigenfrequency.
- 2 In the Settings window for Eigenfrequency, locate the Study Settings section.
- **3** Find the **Values of linearization point** subsection. Select the **Include geometric nonlinearity** check box.
- **4** In the **Home** toolbar, click **= Compute**.

# RESULTS

Surface 1

- I In the Model Builder window, expand the Mode Shape (mbrn) node, then click Surface I.
- 2 In the Settings window for Surface, locate the Expression section.
- 3 In the Expression text field, type w.
- 4 In the Mode Shape (mbrn) toolbar, click 💿 Plot.
- **5** Click the **Comextents** button in the **Graphics** toolbar.

Mode Shape (mbrn)

- I In the Model Builder window, click Mode Shape (mbrn).
- 2 From the Eigenfrequency list, choose the first frequency at 275.3 Hz.
- 3 In the Mode Shape (mbrn) toolbar, click 💿 Plot.
- 4 From the Eigenfrequency list, choose the first frequency at 275.3 Hz.
- 5 In the Mode Shape (mbrn) toolbar, click 💽 Plot.
- 6 From the Eigenfrequency list, choose the first frequency at 369.1 Hz.
- 7 In the Mode Shape (mbrn) toolbar, click 💽 Plot.
- 8 From the Eigenfrequency list, choose the first frequency at 369.1 Hz.
- 9 In the Mode Shape (mbrn) toolbar, click **I** Plot.
- 10 In the Settings window for 3D Plot Group, locate the Data section.
- II From the Eigenfrequency (Hz) list, choose 396.72.
- 12 In the Mode Shape (mbrn) toolbar, click 💿 Plot.

Now, prepare a second study where the prestress is instead computed from an external load.

# ADD STUDY

- I In the Home toolbar, click  $\overset{\sim \otimes}{\stackrel{}_{\pm}}$  Add Study to open the Add Study window.
- 2 Go to the Add Study window.
- 3 Find the Studies subsection. In the Select Study tree, select Preset Studies for Selected Physics Interfaces>Eigenfrequency, Prestressed.
- 4 Click Add Study in the window toolbar.
- 5 In the Home toolbar, click  $\stackrel{\sim}{\longrightarrow}$  Add Study to close the Add Study window.

# MEMBRANE (MBRN)

# Edge Load I

- I In the Physics toolbar, click 🔚 Edges and choose Edge Load.
- 2 Select all four edges.
- 3 In the Settings window for Edge Load, locate the Coordinate System Selection section.

## 4 From the Coordinate system list, choose Cylindrical System 2 (sys2).

**5** Locate the Force section. Specify the  $\mathbf{F}_{L}$  vector as

| Т0 | r   |
|----|-----|
| 0  | phi |
| 0  | a   |

Add a spring with an arbitrary, small stiffness in order to suppress the out-of-plane singularity of the unstressed membrane.

# Spring Foundation 1

- I In the Physics toolbar, click 📄 Boundaries and choose Spring Foundation.
- **2** Select Boundary 1 only.
- 3 In the Settings window for Spring Foundation, locate the Spring section.
- 4 From the list, choose **Diagonal**.
- **5** In the  $\mathbf{k}_{A}$  table, enter the following settings:

| 0 | 0 | 0  |
|---|---|----|
| 0 | 0 | 0  |
| 0 | 0 | 10 |

Switch off the initial stress, which should not be part of the second study. In the eigenfrequency step, the stabilizing spring support must also be removed.

# STUDY 2

# Step 1: Stationary

- I In the Model Builder window, under Study 2 click Step I: Stationary.
- 2 In the Settings window for Stationary, locate the Study Settings section.
- **3** Select the **Include geometric nonlinearity** check box.
- 4 Locate the Physics and Variables Selection section. Select the Modify model configuration for study step check box.

- 5 In the tree, select Component I (compl)>Membrane (mbrn), Controls spatial frame> Linear Elastic Material I>Initial Stress and Strain I.
- 6 Right-click and choose **Disable**.

# Step 2: Eigenfrequency

- I In the Model Builder window, click Step 2: Eigenfrequency.
- **2** In the Settings window for Eigenfrequency, locate the Physics and Variables Selection section.
- **3** Select the Modify model configuration for study step check box.
- 4 In the tree, select Component I (comp1)>Membrane (mbrn), Controls spatial frame> Linear Elastic Material I>Initial Stress and Strain I and Component I (comp1)> Membrane (mbrn), Controls spatial frame>Spring Foundation I.
- **5** Right-click and choose **Disable**.
- 6 In the Home toolbar, click **=** Compute.

# RESULTS

# Mode Shape (mbrn) I

The eigenfrequencies computed using this more general approach are the same as before, except some small numerical differences.

To make **Study I** behave as when it was first created, the features added for **Study 2** must be disabled.

# STUDY I

# Solver Configurations

- I In the Settings window for Eigenfrequency, locate the Physics and Variables Selection section.
- 2 Select the Modify model configuration for study step check box.
- 3 In the tree, select Component I (compl)>Membrane (mbrn), Controls spatial frame> Edge Load I and Component I (compl)>Membrane (mbrn), Controls spatial frame> Spring Foundation I.
- 4 Click 🕢 Disable.

# 14 | VIBRATING MEMBRANE